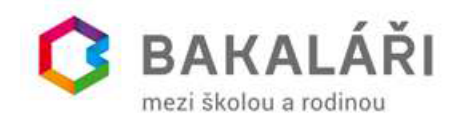

## Zobrazení pololetního hodnocení žáka v systému Bakaláři

V souladu s pokyny MŠMT může škola 28. ledna 2021 sdělit hodnocení za 1. pololetí školního roku 2020/2021 pouze elektronickou formou. Ukážeme vám, jak si zobrazit toto hodnocení v aplikaci Bakaláři. Použili jsem upravený manuál od společnosti Bakaláři.

| zak         |            |
|-------------|------------|
| •••••       |            |
| Zapamatovat | Zapomenuté |

## Zobrazení ve Webové aplikaci systému Bakaláři

Do internetového prohlížeče si zadejte adresu webové aplikace vaší školy a vyplňte své přihlašovací údaje. Hodnocení je přístupné v nabídce *Klasifikace*.

Naše škola využívá **hodnocení v jednotlivých předmětech**, v nabídce *Klasifikace* vyberte položku *Pololetní klasifikace*. Zobrazí se vám hodnocení za příslušné pololetí.

| BAKALÁŘI                       |                                         |                | Adamíra Adam, 1.A<br>Zák |                  |  |  |
|--------------------------------|-----------------------------------------|----------------|--------------------------|------------------|--|--|
| ) Můj přehled                  | Pololetní klasifikace                   | Známky Souhrny | Závěrečné                | Slovní hodnocení |  |  |
| 🖶 Osobní údaje 🛛 👌             |                                         |                |                          | noni             |  |  |
| Klasifikace                    |                                         |                | 1.                       | 2.               |  |  |
| Průběžná klasifikace           | Chování<br>Povinné předměty             |                | 1                        |                  |  |  |
| <u>1</u> Pololetní klasifikace | Český jazyk                             |                | s                        | ٩                |  |  |
| Výchovná opatření              | Matematika<br>Hudební výchova           |                | 1                        |                  |  |  |
| Opravné zkoušky                | Výtvarná výchova                        |                | 1                        |                  |  |  |
| 🖞 Výuka 🔰                      | Tělesná výchova<br>Přírodovědná cvičení |                | 1                        |                  |  |  |
| Plánakcí                       | Volitelné předměty                      |                |                          |                  |  |  |

Na formuláři Pololetní klasifikace si můžete zobrazit i souhrny za jednotlivá pololetí.

| 0      | BAKALÁŘI                    |   |                |          |        |                |                 |                        | P       | 2         | Adamíra Adam, 1.A<br><sup>žák</sup> |  |
|--------|-----------------------------|---|----------------|----------|--------|----------------|-----------------|------------------------|---------|-----------|-------------------------------------|--|
| 0      | Můj přehled                 |   | Pololetní k    | dasifika | ice    |                | (               | Známky                 | Souhrny | Závěrečné | Slovní hodnocení                    |  |
| 記<br>1 | Osobní údaje<br>Klasifikace | > | Ročník/po      | ololetí  | Průměr | Zame<br>Celkem | škáno<br>Neoml. |                        | Hodnoo  | ení       | Vysvědčení                          |  |
| 2      | Průběžná klasifikace        |   | první 1.<br>2. |          | 1,00   | 52             | 0               | prospěl s vyznamenáním |         | amenáním  | 28.1.2021                           |  |
| 1      | Pololetní klasifikace       |   |                |          |        |                |                 |                        |         |           |                                     |  |

Při zvolení *Klasifikace – Výchovná* opatření z hlavní nabídky můžete zkontrolovat, zda žák nedostal pochvalu či v horším případě důtku.

| 0        | BAKALÁŘI              |   |                     | Adamíra Adam, 1.A<br>Zák                                                   |
|----------|-----------------------|---|---------------------|----------------------------------------------------------------------------|
| ٢        | Můj přehled           |   | Výchovná opatření   |                                                                            |
| Ra       | Osobní údaje          | > |                     |                                                                            |
| 1        |                       |   | Datum               | Opatření                                                                   |
| 1        | Klasifikace           | ~ | 2020/21 1. pololetí | pochvala ředitele školy                                                    |
| 12<br>N1 | Průběžná klasifikace  |   | 14. 1. 2021         | za sportovni reprezentaci školy a za velmi úspěšnou reprezentaci v soutěži |
| 1/2 1    | Pololetní klasifikace |   |                     |                                                                            |
| Ø        | Výchovná opatření     | * |                     |                                                                            |

## Zobrazení v Mobilní aplikaci systému Bakaláři

Pomocí mobilní aplikace můžete zobrazit pololetní hodnocení, pokud je ve formě známek, dále pak souhrnný přehled za jednotlivá pololetí a výchovná opatření k příslušnému pololetí.

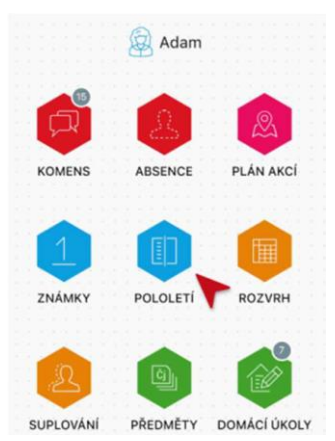

Spusťte na svém mobilním zařízení aplikaci Bakaláři a přihlaste se na účet v systému Bakaláři. V hlavní nabídce zvolte položku *Pololetí*.

Na obrazovce se vám objeví známky z jednotlivých předmětů, souhrnný přehled za jednotlivá pololetí a výchovná opatření. Přepínat mezi těmito údaji můžete kliknutím na příslušný nápis v horní části obrazovky.

| 16:01                         |              |          |           | ( <b>■</b> \$ In            | 16:01                                           |          | <b>.</b> (1)  | 16:18                  |                                                                          | at                  |
|-------------------------------|--------------|----------|-----------|-----------------------------|-------------------------------------------------|----------|---------------|------------------------|--------------------------------------------------------------------------|---------------------|
| <                             | De Po        | loleti   | í         | C                           | <                                               | Dololetí | Ø             | <                      | 🚺 Pololetí                                                               |                     |
| ZNÁMKY                        | PŘEH         | LED      | VÝC       | CHOVNÁ OPAT                 | ZNÁMKY                                          | PŘEHLED  | VÝCHOVNÁ OPAT | NÁMKY                  | PŘEHLED VÝC                                                              | HOVNÁ O             |
| ROČNÍK:<br>POLOLETÍ:          | pátý<br>. 2. | še<br>1. | stý<br>2. | <mark>sedmý</mark><br>1. 2. | ✓ sedmý                                         | 1.       | 2.            | ∽ sed                  | ný                                                                       | 2020                |
| Chování                       | 1            | 1        | 1         | 3                           | Ø Průměr                                        | 1.4      | -             | za sporto<br>velmi úsp | a třídního učitele<br>vní reprezentaci školy a z<br>ěšnou reprezentaci v | 15. 9. 2<br>1. Polo |
| Český jazyk<br>Anglický jazyk | 1            | 2        | 2         | S<br>2                      | Celkem  <br>Neomluveno                          | 60   0   | -1-           | soutěži<br>pochval     | a ředitele školy                                                         | 20.1.1              |
| Občanská<br>výchova           | 1            | 1        | 1         | 2                           | <ul> <li>Hodnocen</li> <li>Vysvědčer</li> </ul> | vyznamen | -<br>21 -     | a práci p              | o třídní kolektiv                                                        | " 1. Polo           |
| Dějepis                       | 1            | 3        | 3         | 1                           |                                                 |          |               | > šest                 | ý                                                                        | 2019                |
| Zeměpis                       | 1            | 1        | 1         | 2                           | > šestý                                         |          | 2019/20       |                        |                                                                          |                     |
| Matematika                    | 1            | 1        | 1         | 2                           |                                                 |          |               | pátý                   |                                                                          | 2018                |
| Biologie                      | 1            | 1        | 1         | 1                           | > pátý                                          |          | 2018/19       | > čtvr                 | tý                                                                       | 2017                |
| Fyzika                        | 1            | 4        | 4         | 1                           |                                                 |          |               | · · · · · · ·          |                                                                          |                     |